# 住房公积金网上大厅

操作手册

| •            |    |
|--------------|----|
| 网厅登录         | 3  |
| 1. 账户管理      | 4  |
| 1.1个人开户      | 4  |
| 2. 变更业务      | 6  |
| 2.1 个人账户封存   | 6  |
| 2.2 个人账户启封   | 9  |
| 2.3个人账户转入    | 12 |
| 2.4 个人缴存基数变更 | 15 |
| 2.5 单位信息修改   | 21 |
| 3. 补缴业务      | 21 |
| 3.1 补缴登记     | 21 |
| 3.2 汇补缴未入账查询 | 24 |
| 4. 交易结果查询    | 25 |

# 目 录

#### ● 网厅登录

1. 登录金华市住房公积金管理中心网站 http://zfgjj. jinhua.gov.cn/后选择 "网上业务办理——单位登录——新版公积金单位网厅"。

| - 网上业务登录          | 1               |
|-------------------|-----------------|
| 个人登录              | 单位登录            |
| 新版公积金             | 全单位网厅           |
| 勿將用户名和密码<br>以免造成f | 提供给第三方,<br>言息泄露 |

2. 需通过法人数字证书登录, e 照通扫码或 u-key。申领法人数字证书办法见金 华市住房公积金管理中心网站最新动态"住房公积金基数调整网上办理步骤"。 3.

| 浙江省人民政府<br>Та Рарку Сонителя (Содиту Ранова) 浙江政务服务网 201—48 化 dt R / 3 图 / 4 化 dt R / 3 图 / 4 化 dt R / 3 图 / 4 化 dt R / 3 图 / 4 化 dt R / 3 图 / 4 化 dt R / 3 图 / 4 化 dt R / 3 图 / 4 化 dt R / 3 图 / 4 化 dt R / 3 R / 4 / 4 / 4 / 4 / 4 / 4 / 4 / 4 / 4 / | 国家成务部为平台 无难得闲意<br>进入老年模式                                                                                                    |
|----------------------------------------------------------------------------------------------------|----------------------------------------------------------------------------------------------------|
| 服务 ② 距离 の事 ④ 站通                                                                                                    | 人兄弟     法人兄弟       広田谷田     広田谷田       四四     〇       四四     〇       公司名日     〇       公司名日     〇       公司日 |
| 请选择法人数字证                                                                                                    | 正书类型                                                                                                    |
| 移动版<br>(点表现一维码<br>打开 浙里办APP或法人证书APP(e照通)<br>在「首页」页面打开扫一扫<br>还没有移动证书 ? 免费领取<br>服务热线:400-888-4636                                                                                                    | 分质版                                                                                                    |

# 1. 账户管理

## 1.1. 个人开户

## 1.1.1 单笔个人开户

#### 信息输入→添加清册→提交→交易结果查询

#### 1. 信息输入

| 个人开户        |            |           |          |
|-------------|------------|-----------|----------|
| ▶ 请填写个人开户信息 |            |           |          |
| 单笔开户 批量开户   |            |           |          |
| * 个人姓名:     | 194<br>194 | * 证件类型:   | 居民身份证    |
| * 证件号码:     | 15232      | 出生日期:     | 19381117 |
| 性别:         | 男          | 部门名称:     | 请选择      |
| ❣ 账户状态:     | 正常         | * 繳存基数:   | 9000     |
| * 工资总额:     | 9000       | * 月繳存总额:  | 1800.00  |
| * 单位缴存比例:   | 10         | * 个人缴存比例: | 10       |
| * 单位月缴存额:   | 900.00     | * 个人月缴存额: | 900.00   |
| 个人储蓄类型:     | 请选择        | 个人储蓄账号:   |          |
| 个人储蓄卡开户行:   |            |           |          |

#### 2. 添加清册

| 手机号码:      |     | 电子邮箱:   |  |
|------------|-----|---------|--|
| 通讯地址:      |     | 邮政编码:   |  |
| 住房情况:      | 请选择 |         |  |
| 是否有住房贷款:   | 请选择 | 配偶姓名:   |  |
| 配偶是否建立公积金: |     | 配偶证件类型: |  |
| 配偶证件号码:    |     | 联系电话:   |  |
|            |     | 添加重置    |  |

3. 提交(提交按钮在页面最右侧)

| ۲ | 开户清册             |    |       |       |      |      |       |       |       |                     |            |
|---|------------------|----|-------|-------|------|------|-------|-------|-------|---------------------|------------|
|   | 序号               | 姓名 | 证件类型  | 证件号码  | 工资总额 | 缴存基数 | 月缴存总额 | 单位月缴额 | 个人月缴额 | 录入时间                | 操作         |
|   | 2017011000000495 | 蒙  | 居民身份证 | 15232 | 9000 | 9000 | 1800  | 900   | 900   | 2017-01-10 19:37:34 | 提交修改删除     |
| 箱 | 1页/共1页[↓1→]      | 确知 | E     |       |      |      |       |       |       |                     | $\bigcirc$ |

4. 交易结果查询

| 账户管理     | ▶ 交易结果查询 |          |                           |      |        |      |
|----------|----------|----------|---------------------------|------|--------|------|
| 变更业务     |          | 交易名称:    | 个人开户                      |      |        |      |
| 汇补缴业务    |          | 起始时间:    | 20140101                  |      |        |      |
| 账户查询<br> |          | 流水号:     |                           |      |        |      |
| 受更宣明<br> |          |          |                           |      |        |      |
| 交易结果查询   |          |          | <u> </u>                  |      |        |      |
|          |          |          |                           |      |        |      |
|          | ▶ 查询结果   |          |                           |      |        |      |
|          | 交易名称     | 交易日期     | 流水号                       | 交易结果 | 交易错误信息 | 操作   |
|          | 个人开户     | 20170110 | 101002UNK1509006769061885 | 执行成功 |        | 结果下载 |
|          | 个人开户     | 20170110 | 101002UNK1509005761061519 | 执行成功 |        | 结果下载 |

点击结果下载可查开户详情:

| 您正在下载异步结果                                                                                          |                                                                               |    |
|----------------------------------------------------------------------------------------------------|-------------------------------------------------------------------------------|----|
| 序号                                                                                                 | 文件名                                                                           | 操作 |
| 1                                                                                                  | 异步结果                                                                          | 下载 |
| 温馨提示<br>请使用IE浏览器下载文件。<br>PDF格式文件,请确认您的计算机系统中已安装<br>返回<br>「raceId:101002UNK1509007857062247,Txcode: | 了Acrobat Reader 软件,否则可能无法打开。<br>G4A012,PTXCode:A2020A012,BranchCode:340000000 |    |

## 1.1.2 批量个人开户

下载个人开户导入模板→输入开户清册→批量导入→批量提交→交易结果查询

1. 输入开户清册(清册通过下载个人开户导入模板)

| 1   |      |     |        |      | 1       |        |        |         |        |        |      |      |        |          |        |    | 个人开广   | 户批  |
|-----|------|-----|--------|------|---------|--------|--------|---------|--------|--------|------|------|--------|----------|--------|----|--------|-----|
| 2 房 | 个人姓名 | 证件类 | ∉ 证件号码 | 工资总额 | 缴存基数    | 单位缴存比例 | 个人缴存比例 | 月汇缴总额   | 单位月缴额  | 个人月缴额  | 账户状态 | 部门编号 | 个人储蓄类型 | 个人储蓄卡开户行 | 个人储蓄账号 | 印型 | 参加工作日期 | 学历: |
| 3 1 | Ħ    | Ł   | 37030  | 5000 | 5000.00 | 10.00  | 10.00  | 1000.00 | 500.00 | 500.00 | 0    |      |        |          |        |    |        |     |
| 4 2 | 樊    | Ł   | 21032  | 5000 | 5000.00 | 10.00  | 10.00  | 1000.00 | 500.00 | 500.00 | 0    |      |        |          |        |    |        |     |
| 5   | 文本楷式 |     |        |      |         |        |        |         |        |        |      |      |        |          |        |    |        |     |

2. 批量导入

| 个人开户<br>单笔开户 | 批型开户                     | 4    |      |      |      |       |       |       |      |     |      |           |
|--------------|--------------------------|------|------|------|------|-------|-------|-------|------|-----|------|-----------|
| * 请上传批重      | * 请上税继重文件: 道德 下载个人开户导入模板 |      |      |      |      |       |       |       |      |     |      |           |
|              |                          |      |      |      |      | 批量等   |       |       |      |     |      |           |
| 开户清册         |                          |      |      |      |      |       |       |       |      |     |      | 全部删除 批量提交 |
| 序号           | 姓名                       | 证件类型 | 证件号码 | 工资总额 | 缴存基数 | 月缴存总额 | 单位月缴额 | 个人月缴额 | 账号状态 | 操作员 | 录入时间 | 操作        |
|              |                          |      |      |      |      |       |       |       |      |     |      |           |

3. 勾选后点击批量提交

| ▶ 开户清册  |        |       |      |      |      |       |       |       | 全部翻                 | 除批量提交    |
|---------|--------|-------|------|------|------|-------|-------|-------|---------------------|----------|
| 序号      | 姓名     | 证件类型  | 证件号码 | 工资总额 | 徽存基数 | 月鐵存总額 | 单位月缴额 | 个人月鐵額 | 录入时间                | 操作       |
| 1       | 周      | 居民身份证 | 3702 | 5000 | 5000 | 1000  | 500   | 500   | 2017-02-03 18:31:55 | 提交 修改 删除 |
| 2       | 类排     | 居民身份证 | 2103 | 5000 | 5000 | 1000  | 500   | 500   | 2017-02-03 18:31:55 | 提交 修改 删除 |
| 第1页/共1] | 5[+1→] | 确定    |      |      |      |       |       |       |                     |          |

| 账户管理     | ▶ 交易結果查询                               |                      |                           |      |        |      |
|----------|----------------------------------------|----------------------|---------------------------|------|--------|------|
| 变更业务     | 交易名称:                                  | : 个人开户               |                           |      |        |      |
| 汇补缴业务    | 起始时间:                                  | : 20140101 - 2017020 | 3                         |      |        |      |
| 账户查询     | ~~~~~~~~~~~~~~~~~~~~~~~~~~~~~~~~~~~~~~ |                      |                           |      |        |      |
| 交更查询<br> |                                        | ·                    |                           |      |        |      |
| 公积全遗交查询  |                                        | 查询 重五                |                           |      |        |      |
| 又勿知未旦明   |                                        |                      |                           |      |        |      |
|          | ▶ 查询结果                                 |                      |                           |      |        |      |
|          | 交易名称                                   | 交易日期                 | 流水号                       | 交易结果 | 交易错误信息 | 操作   |
|          | 个人开户                                   | 20120203             | 101002UNK1510558106494642 | 执行成功 |        | は田下部 |

#### 点击结果下载可开户详情:

| 您正在下载异步结果                                                                                                    |                                                     |   |    |
|----------------------------------------------------------------------------------------------------|-----------------------------------------------------|---|----|
| 序号                                                                                                    | 文件名                                                 |   | 操作 |
| 1                                                                                                    | 异步结果                                                |   | 下载 |
| 温馨提示<br>请使用E%MK器下载文件。<br>PDF格式文件,请确认您的计算机系统中已安装了Acrobat Read<br>或回<br>TaceId:101002UNK1510558164494648,Txcode:G4A012,PTXCd | er 软件,否则可能无法打开。<br>de:A2020A012,BranchCode:34000000 | 0 |    |

# 2. 变更业务

## 2.1 个人账户封存

### 2.1.1 单笔封存

选择个人账号→添加→提交→交易结果查询

1. 在个人账号名册里查询个人账号,点击添加至清册

| 个人账户封存  | ¥     |                |              |      |              |                  |              |            |            |                   |          |          |          |          |                |                |
|---------|-------|----------------|--------------|------|--------------|------------------|--------------|------------|------------|-------------------|----------|----------|----------|----------|----------------|----------------|
| 单笔封存    | 批量多   | i存             |              |      |              |                  |              |            |            |                   |          |          |          |          |                |                |
| ▶ 请填写封存 | 存信息   |                |              |      |              |                  |              |            |            |                   |          |          |          |          |                |                |
|         | * 个人  | 账号:            |              | 1    | 人账号名册        | 1                |              |            |            |                   | 业务月度:    | 202302   |          |          |                |                |
|         |       | <i>44</i> 42 - |              |      |              |                  |              |            |            |                   | 江社未到。    |          |          |          |                |                |
|         |       | x.u.           |              |      |              |                  |              |            |            |                   | SLITPOR. |          |          |          |                |                |
|         | 证件    | 号码:            |              |      |              |                  |              |            |            | 单位个人。             | 月徽存额合计:  |          |          |          |                |                |
|         | 账户    | 状态:            |              |      |              |                  |              |            |            |                   | 封存原因:    | 織駅       | ~        |          |                |                |
|         |       |                |              |      |              |                  |              | 运tn        | THE ST     |                   |          |          |          |          |                |                |
|         |       |                |              |      |              |                  |              | PO-4214    | <u>an</u>  |                   |          |          |          |          |                |                |
|         |       |                |              |      |              |                  |              |            |            |                   |          |          |          |          |                |                |
| ▶ 封存清册  | E.    |                |              |      |              |                  |              |            |            |                   |          |          |          |          |                |                |
|         |       |                |              |      |              |                  |              |            |            |                   |          |          |          |          | 全部删除           | 批量封存           |
|         | 个人勝   | <b>号</b>       |              | 姓名   | ε.           | 件类型              |              | 证件号码       |            | 月鄉                | 教存额      |          | 封存原因     |          | 操作             |                |
| 急人急     | 版: 0人 | 当前页人数: 0人      |              |      |              |                  |              |            |            |                   |          |          |          |          | 第0页/共0页[・ )]   | 确定             |
|         |       |                |              |      |              |                  |              |            |            |                   |          |          |          |          |                |                |
|         |       |                |              | 个人账号 | : [          |                  |              |            |            |                   |          |          |          |          |                |                |
|         |       |                |              | 个人姓名 | : [          |                  |              |            |            |                   |          |          |          |          |                |                |
|         |       |                |              | 证件类型 | : [          |                  |              |            |            |                   | -        |          |          |          |                |                |
|         |       |                |              | 证件号码 | : [          |                  |              |            |            |                   |          |          |          |          |                |                |
|         |       |                |              |      |              | 查询               | >            | 重置         | E<br>1     |                   |          |          |          |          |                |                |
| 200     |       |                |              |      |              |                  |              |            |            |                   |          |          |          |          |                |                |
| 200     | 陈     | 居民身份证          | 3401         |      | 2630         | 201306           | 1052         | 526        | 526        | 6217751           |          | 销户       | 20       | 20       | 0              | 添加到清册          |
| 200     | 陈胡    | 居民身份证<br>居民身份证 | 3401<br>3401 |      | 2630<br>7000 | 201306<br>201612 | 1052<br>1400 | 526<br>700 | 526<br>700 | 6217751<br>603601 |          | 销户<br>封存 | 20<br>10 | 20<br>10 | 0<br>212132.42 | 添加到清册<br>添加到清册 |

#### 2. 添加

| 个人账户封存    |                     |         |
|-----------|---------------------|---------|
| ▶ 请填写封存信息 |                     |         |
| 单笔封存 批量封存 |                     |         |
| * 个人账号:   | 200<br>个人账号名册 业务月度: | 201612  |
| 个人姓名:     | <u>孙</u> 证件类型:      | 居民身份证   |
| 证件号码:     | 3401 月緣存额:          | 1744    |
| 账户状态:     | 正常 封存原因:            | 离职    ▼ |
| (         | 漆加重置                |         |

### 3. 提交(提交按钮在页面最右侧)

| 个人账号         个人姓名         证件类型         证件号码         月缴存额         封存原因         提作           200         孙         居民身份证         34010         1,744.00         离职         第1页/共1页[(+1, +]])         第           总人数: 1人         当前页人数: : 1人         当前页人数: : 1人          第         1         1         1         1         1         1         1         1         1         1         1         1         1         1         1         1         1         1         1         1         1         1         1         1         1         1         1         1         1         1         1         1         1         1         1         1         1         1         1         1         1         1         1         1         1         1         1         1         1         1         1         1         1         1         1         1         1         1         1         1         1         1         1         1         1         1         1         1         1         1         1         1         1         1         1         1         1         1         1         1         1 | 封存清册    |           |       |       |          |      |                |
|----------------------------------------------------------------------------------------------------|---------|-----------|-------|-------|----------|------|----------------|
| 200     孙     居民身份证     34010     1,744.00     离职       总人数: 1人     当前页人数: : 1人     第 1 页/共 1 页[ < 1 , 1 ]                                                                                                    | 个人账号    | 个人姓名      | 证件类型  | 证件号码  | 月缴存额     | 封存原因 | 操作             |
| 总人数: 1人 当前页人数: : 1人 第1页/共1页[<1→]                                                                                                    | 200     | 孙         | 居民身份证 | 34010 | 1,744.00 | 离职   | 提交、删除          |
|                                                                                                    | 总人数: 1人 | 当前页人数::1人 |       |       |          | 第1   | 页/共1页[・1→] 🗌 确 |

#### 4. 交易结果查询

| 账户管理    | ▶ 交易结果查询      |                  |        |      |        |    |
|---------|---------------|------------------|--------|------|--------|----|
| 变更业务    | 交易名称:         | 缴存变更启封/封存/基数变更   | •      |      |        |    |
| 汇补缴业务   | 記始时间:         | 20140101 - 20170 | 105    |      |        |    |
| 账户查询    |               |                  |        |      |        |    |
| 变更查询    | 流水号:          |                  |        |      |        |    |
| 公积金缴交查询 |               |                  |        |      |        |    |
| 交易结果查询  |               |                  |        |      |        |    |
|         | ▶ 查询结果        |                  |        |      |        |    |
|         | 交易名称          | 交易日期             | 流水号    | 交易结果 | 交易错误信息 | 操作 |
|         | 缴存变更启封/封存/基数3 | 更 20170104       | 340100 | 执行成功 |        |    |

#### 点击可查看详情:

| 交易详细信息查询 |      |      |       |        |         |               |
|----------|------|------|-------|--------|---------|---------------|
| 交易流水号:   |      |      |       |        |         |               |
| 交易日期     | 个人账号 | 职工姓名 | 证件类型  | 证件号码   | 变更后月汇缴额 | 变更业务类别        |
| 20160901 | 200- | 胡礼   | 居民身份证 | 340102 | 1400    | 封存            |
| 当前结果:1条  |      |      |       |        |         |               |
| 总结果:1条   |      |      |       |        | 第1]     | 页/共1页[・1→] 确定 |
|          | 返回   | l    |       |        |         |               |

### 2.1.2 批量封存

输入封存清册→批量导入→批量封存→交易结果查询

1. 输入封存清册(清册通过下载封存导入模板)

| 序号 【个人账号】下人姓名 证件类型】证件号码 【空更类型】数存基数 【单位月缴存额】个人月缴存 | 字额 单位缴存比例 个人缴存比例 月缴存额 一变更原因 |
|--------------------------------------------------|-----------------------------|
| 1 8008: 8 A 34242 1 杰再米刑·1封左                     |                             |
| 2 5101: P A 34012 1 2015                         |                             |
|                                                  |                             |
| 又本格式                                             |                             |

#### 2. 批量导入

| 个人账户封存            |    |      |      |      |          |                    |
|-------------------|----|------|------|------|----------|--------------------|
| 单笔封存 脱田時存         |    |      |      |      |          |                    |
| * 封存执行年月: 202302  |    |      |      |      |          |                    |
| *请上传批量文件:         | 浏览 |      |      |      | 下數封存导入機板 |                    |
|                   |    |      | 支量导入 |      |          |                    |
| ▶ 封存清册            |    |      |      |      |          | 全部總統 就並封存          |
| 个人账号              | 姓名 | 证件类型 | 证件号码 | 月繳存額 | 封存原因     | 操作                 |
| 总人数: 0人 当前页人数: 0人 |    |      |      |      |          | 第 0 页/共0 页[ + ] 确定 |
|                   |    |      |      |      |          |                    |

3. 勾选后点击批量封存

| ▶ 封存清册          |           |       |       |      | l    | 全部删除 批量封存    |
|-----------------|-----------|-------|-------|------|------|--------------|
| 个人账号            | 个人姓名      | 证件类型  | 证件号码  | 月缴存额 | 封存原因 | 操作           |
| 510             | 何         | 居民身份证 | 34012 |      | N/A  | 提交】刪除        |
| 800             | 邹         | 居民身份证 | 34242 |      | N/A  | 提交」開除        |
| 总人数: <b>2</b> 人 | 当前页人数::2人 |       |       |      | 第1   | 页供1页[・1→] 确定 |

| 账户管理    | ▶ 交易结果查询       |                |        |      |        |    |
|---------|----------------|----------------|--------|------|--------|----|
| 变更业务    | 交易名称: 徽存变      | 更启封/封存/基数变更    |        |      |        |    |
| 汇补缴业务   | 記始时间: 201401   | 101 - 20170105 |        |      |        |    |
| 账户查询    |                |                |        |      |        |    |
| 变更查询    | 流水号:           |                |        |      |        |    |
| 公积金缴交查询 | 查询             | 重素             |        |      |        |    |
| え易结果查询  |                |                |        |      |        |    |
| _       | ▶ 查询结果         |                |        |      |        |    |
|         | 交易名称           | 交易日期           | 流水号    | 交易结果 | 交易错误信息 | 操作 |
|         | 缴存变更启封/封存/基教变更 | 20170106       | 340100 | 机行成功 |        | 详情 |
|         | 缴存变更启封/封存/基数变更 | 20170105       | 340100 | 执行成功 |        | 详情 |

点击可查看详情:

| ▶ 交易流水号: |      |      |       |      |         |           |
|----------|------|------|-------|------|---------|-----------|
| 交易日期     | 个人账号 | 职工姓名 | 证件类型  | 证件号码 | 变更后月汇缴额 | 变更业务类别    |
| 20160901 | 510  | 何時   | 居民身份证 | 3401 | 1000    | 封存        |
| 20160901 | 800  | 留辞:  | 居民身份证 | 3424 | 1000    | 封存        |
| 当前结果:2条  |      |      |       |      |         |           |
| 总结果:2条   |      |      |       |      | 第1页     | /拱1页[↓1→] |
|          | 返回   | 1    |       |      |         |           |

## 2.2 个人账户启封

2.2.1 单笔启封

选择个人账号→输入变更后缴存基数、添加→提交→交易结果查询

| 1 CODH                                                                                                    |                                                          |                                                                                                    |                      |                               |                      |                                      |                                       |           |       |                |                |                     |          |
|----------------------------------------------------------------------------------------------------|----------------------------------------------------------|----------------------------------------------------------------------------------------------------|----------------------|-------------------------------|----------------------|--------------------------------------|---------------------------------------|-----------|-------|----------------|----------------|---------------------|----------|
| KANS<br>KAN 批                                                                                                    | 里启封                                                      |                                                                                                    |                      |                               |                      |                                      |                                       |           |       |                |                |                     |          |
| <b>填写启封信息</b>                                                                                                    |                                                          |                                                                                                    |                      |                               |                      |                                      |                                       |           |       |                |                |                     |          |
|                                                                                                    | 个人账号:                                                    |                                                                                                    | 个人账号名册               |                               |                      |                                      |                                       |           |       |                |                |                     |          |
|                                                                                                    | 姓名:                                                      |                                                                                                    |                      |                               |                      |                                      |                                       | 启封原因:     | 其他    |                | •              |                     |          |
|                                                                                                    | 证件类型:                                                    |                                                                                                    |                      |                               |                      |                                      |                                       | 证件号码:     |       |                |                |                     |          |
| ł                                                                                                    | 业务月度: 202302                                             |                                                                                                    |                      |                               |                      |                                      |                                       | 账户状态:     |       |                |                |                     |          |
| 单位员                                                                                                    | (例 (%): 12                                               |                                                                                                    |                      |                               |                      |                                      |                                       | 个人比例 (%): | 12    |                |                |                     |          |
| 肥                                                                                                    | <b>康存基款</b> :                                            |                                                                                                    |                      |                               |                      |                                      |                                       | 原月樂存額:    |       |                |                |                     |          |
| * 安更后                                                                                                    | i康存基数:                                                   |                                                                                                    |                      |                               |                      |                                      |                                       | 变更后月樂存额:  |       |                |                |                     |          |
| 单位                                                                                                    | 立月像存额:                                                   |                                                                                                    |                      |                               |                      |                                      |                                       | 个人月樂存額:   |       |                |                |                     |          |
| 个人账号                                                                                                    | 5                                                        | 1名 证件类型                                                                                                    |                      | 证件号码                          | l .                  | 变更后缴存基                               | 數                                     | 变更        | 后月銀存額 |                | 单位月缓           | <br>注存额             | 10383,03 |
| 80.#*.0入<br><b>和人个</b>                                                                                                    | 日和 风 人 就: 0<br>号 名 册                                     | <u>A</u>                                                                                                    |                      |                               |                      |                                      |                                       | _         |       |                |                | -                   | _        |
| 》。<br>"我的话,你们                                                                                                    | <sup>■₩፬∧数:</sup> 0                                      | ^<br>个人账号:                                                                                                    |                      |                               |                      |                                      |                                       | ]         |       | _              |                |                     |          |
| 》<br>************************************                                                                                                    | 38HIQA & # 10                                            | ^<br>个人账号:<br>个人姓名:                                                                                                    |                      |                               |                      |                                      |                                       | ]         |       |                |                |                     |          |
| <sup>33人我:</sup> 0人                                                                                                    | BHRΩ∧#: 0                                                | <ul> <li>^</li> <li>个人账号:</li> <li>个人姓名:</li> <li>证件类型:</li> </ul>                                                                                                 |                      |                               |                      |                                      |                                       | ]         |       |                |                |                     |          |
| ۵. بیری<br>۲                                                                                                    | 개(3A3: 0<br>号名册                                          | <ul> <li>^</li> <li>个人账号:</li> <li>个人姓名:</li> <li>证件类型:</li> <li>证件号码:</li> </ul>                                                                                  |                      |                               |                      |                                      |                                       | ] ] ] ] ] |       |                |                |                     |          |
| 0人 :#认说<br><b>个人账</b>                                                                                                    | 개에지지함 0<br><b>号名册</b>                                    | <ul> <li>个人账号:     个人姓名:     证件类型:     证件号码:     </li> </ul>                                                                                                    |                      | 查询                            | >                    | 重器                                   | · · · · · · · · · · · · · · · · · · · | ] ] ] ]   |       |                |                |                     |          |
| مر<br>بر<br>بر<br>بر<br>بر<br>بر<br>بر<br>بر<br>بر<br>بر<br>بر<br>بر<br>بر<br>بر                                                                        | <b>田田八本1</b> 1 0<br><b>号名册</b><br>居民身份证                  | <ul> <li>个人账号:</li> <li>个人姓名:</li> <li>证件类型:</li> <li>证件号码:</li> <li>340102</li> </ul>                                                                             | E140                 | 查询                            | 254                  | 重咒 977 9                             | 77 6036                               | ]         | ijj   | 12             | 12             | 0                   | 不加到      |
| 20 : 昭人总<br>小人<br>小人<br>小人<br>人<br>人<br>人<br>人<br>人<br>、<br>(<br>)<br>(<br>)<br>(<br>)<br>(<br>)<br>(<br>)<br>(<br>)<br>(<br>)<br>(<br>)<br>(<br>)<br>( | <b>君相四人新: 0</b><br><b>号名册</b><br>居民身份证<br>居民身份证<br>居民身份证 | <ul> <li>^</li> <li>个人账号:</li> <li>个人姓名:</li> <li>证件类型:</li> <li>证件号码:</li> <li><sup>340102</sup></li> <li><sup>340103</sup></li> </ul>                            | B140<br>2530         | <u>室间</u><br>201610<br>201306 | 1954                 | <u>事業</u><br>977 9<br>526 5          | 77 6036<br>26 62177                   |           | 满户    | 12 20          | 12 20          | 0                   | 示加到      |
| 気人就: 0人<br>の人<br>の人                                                                                                    | 用REA # 0<br>号名册                                          | <ul> <li>^</li> <li>个人账号:</li> <li>个人姓名:</li> <li>证件类型:</li> <li>证件号码:</li> <li><sup>340102</sup></li> <li><sup>340102</sup></li> <li><sup>340102</sup></li> </ul> | B140<br>2530<br>7000 | <b>查询</b><br>201610<br>201612 | 1954<br>1052<br>1400 | <u>事業</u><br>977 9<br>526 5<br>700 7 | 77 6036<br>26 62177<br>00 6036        |           |       | 12<br>20<br>10 | 12<br>20<br>10 | 0<br>0<br>212132.42 |          |

### 2. 输入变更后缴存基数、添加

| 传高气视人们     |                |          |         |
|------------|----------------|----------|---------|
| 请填写启封信息    |                |          |         |
| 单笔启封 批重启封  |                |          |         |
| * 个人账号:    | 2004<br>个人账号名册 |          |         |
| 个人姓名:      | 越              |          |         |
| 证件类型:      | 居民身份证          | 证件号码:    | 34010   |
| 月缴存额:      | 1400           | 账户状态:    | 封存      |
| 单位比例(%):   | 10             | 个人比例(%): | 10      |
| < 受更后缴存基数: | 9000           | 变更后月缴存额: | 1800.00 |
| 单位月缴存额:    | 900.00         | 个人月缴存额:  | 900.00  |
| 启封原因:      | 其他             |          |         |
| C          | 添加 重置          |          |         |

3. 提交(提交按钮在页面最右侧)

| ▶ 启封清册 |         |       |      |          |          |        |        |             |
|--------|---------|-------|------|----------|----------|--------|--------|-------------|
| 个人账号   | 个人姓名    | 证件类型  | 证件号码 | 缴存基数     | 月缴存额     | 单位月缴存额 | 个人月缴存额 | 操作          |
| 200-   | 胡       | 居民身份证 | 3401 | 9,000.00 | 1,800.00 | 900.00 | 900.00 | 修改 提交 删除    |
| 总人数: 1 | 人 当前页人数 | 微::1人 |      |          |          |        | 第      | 1页/共1页[+1+] |

| 公积金账号: 000021620-基本 | 公积金 单位名称: 合肥创信资产管理有限 | 公司 开户机构:    |                          |      |        | <b></b> |
|---------------------|----------------------|-------------|--------------------------|------|--------|---------|
| 账户管理                | ▶ 交易结果查询             |             |                          |      |        |         |
| 变更业务                | 交易名称: 缴存变            | E启封/封存/基数变更 | •                        |      |        |         |
| 汇补缴业务               | 起始时间: 201401         | 01 - 20170  | 105                      |      |        |         |
| 账户查询                |                      |             | ,                        |      |        |         |
| 变更查询                | :流水考:                |             |                          |      |        |         |
| 公积全缴交查询             | 查询                   | 重量          |                          |      |        |         |
| 交易结果查询              |                      |             |                          |      |        |         |
|                     | ▶ 查询结果               |             |                          |      |        |         |
|                     | 交易名称                 | 交易日期        | 流水号                      | 交易结果 | 交易错误信息 | 操作      |
|                     | 缴存变更启封/封存/基数变更       | 20170105    | 340100010017010500812708 | 执行成功 |        | 详情      |
|                     | 缴存变更启封/封存/基数变更       | 20170104    | 340100010017010400812501 | 执行成功 |        | 详情      |
|                     | 繳存变更启封/封存/基数变更       | 20170103    | 340100010017010300812307 | 执行成功 |        | 详情      |

点击可查看详情:

| ▶ 交易流水号: |      |      |       |       |         |              |
|----------|------|------|-------|-------|---------|--------------|
| 交易日期     | 个人账号 | 职工姓名 | 证件类型  | 证件号码  | 变更后月汇缴额 | 变更业务类别       |
| 20160901 | 2004 | 胡    | 居民身份证 | 34010 | 1800    | 启封           |
| 当前结果:1条  |      |      |       |       |         |              |
| 总结果:1条   |      |      |       |       | 第1页/    | 拱1页[↓1→] _ 【 |
|          | 返回   |      |       |       |         |              |

### 2.2.2 批量启封

输入启封清册→批量导入→批量启封→交易结果查询

1. 输入封存清册(清册通过下载启封导入模板)

|   |    |      |            |      |       |       | ******       | ی بنے بھر |        |        |        |      |      |
|---|----|------|------------|------|-------|-------|--------------|-----------|--------|--------|--------|------|------|
| 1 |    |      |            |      |       |       | 2010/04/2009 |           |        |        |        |      |      |
|   | 序号 | 个人账号 | 个人姓名       | 证件类型 | 证件号码  | 变更类型  | 缴存基数         | 单位月缴存额    | 个人月缴存额 | 单位缴存比例 | 个人缴存比例 | 月缴存额 | 变更原因 |
| Ĺ | 1  | 800: | <b>部</b> : | A    | 34242 | 2     | 5000         | 500       | 500    | 10     | 10     | 1000 | 9    |
|   | 2  | 510: | ile        | A    | 34012 | 2     | 5000         | 500       | 500    | 10     | 10     | 1000 | 9    |
|   |    |      |            |      |       |       |              |           |        |        |        |      |      |
|   |    | 7    | 大格式        |      | 安更类   | 型:1封存 | ,2启封         |           |        |        |        |      |      |
|   |    |      |            |      |       |       |              |           |        |        |        |      |      |
|   |    |      |            |      |       |       |              |           |        |        |        |      |      |

2. 批量导入

| A.1账白白村     |        |      |      |         |          |                     |
|-------------|--------|------|------|---------|----------|---------------------|
| 单笔启封 我跟启封   |        |      |      |         |          |                     |
| * 启封执行年月:   | 202302 |      |      |         |          |                     |
| * 请上传报重文件:  |        | 浏览   |      |         | 下數自封导入構板 |                     |
| ▶ 启封蒋田      |        |      |      | 能服特入    |          | <b>全部時</b> 後 家島(5日) |
| 个人账号        | 姓名     | 证件类型 | 证件号码 | 变更后缴存基数 | 变更后月豢存额  | 单位月囊存额              |
| 总人数: 0人 当前3 | 人口:做人灵 |      |      |         |          |                     |
| 4           |        |      |      |         |          | ,                   |

#### 3. 勾选后点击批量启封

| 制清册  |      |       |        |          |          |        | 全部     | 删除 批量启封    |
|------|------|-------|--------|----------|----------|--------|--------|------------|
| 个人账号 | 个人姓名 | 证件类型  | 证件号码   | 缴存基数     | 月缴存额     | 单位月缴存额 | 个人月缴存额 | 操作         |
| 510  | 何    | 居民身份证 | 34012: | 5,000.00 | 1,000.00 | 500.00 | 500.00 | 【修改】提交】删除] |
| 800  | 邹    | 居民身份证 | 34242: | 5,000.00 | 1,000.00 | 500.00 | 500.00 | 修改 提交 删除   |

#### 4. 交易结果查询

| 账户管理    | ▶ 交易结果查询       |             |                          |      |        |    |
|---------|----------------|-------------|--------------------------|------|--------|----|
| 变更业务    | 交易名称: 缴存变更     | E启封/封存/基数变更 |                          |      |        |    |
| 汇补缴业务   | 起始时间: 201401(  | 20170106    | Ē                        |      |        |    |
| 账户查询    |                |             |                          |      |        |    |
| 变更查询    | <b>流水号</b> :   |             |                          |      |        |    |
| 公积金缴交查询 | 查询             | 重置          |                          |      |        |    |
| 交易结果宣问  |                |             |                          |      |        |    |
|         | ▶ 查询结果         |             |                          |      |        |    |
|         | 交易名称           | 交易日期        | 流水号                      | 交易结果 | 交易错误信息 | 操作 |
|         | 缴存变更启封/封存/基数变更 | 20170106    | 340100010017010600812902 | 执行成功 |        | 详情 |
|         | 缴存变更启封/封存/基数变更 | 20170106    | 340100010017010600812901 | 执行成功 |        | 详情 |

点击可查看详情:

| ▶ 交易流水号: |      |      |       |       |         |            |
|----------|------|------|-------|-------|---------|------------|
| 交易日期     | 个人账号 | 职工姓名 | 证件类型  | 证件号码  | 变更后月汇缴额 | 变更业务类别     |
| 20160901 | 510: | 何    | 居民身份证 | 3401: | 1000    | 启封         |
| 20160901 | 800  | 邹    | 居民身份证 | 3424: | 1000    | 启封         |
| 当前结果:2条  |      |      |       |       |         |            |
| 总结果:2条   |      |      |       |       | 第1页     | /拱1页[・1→][ |
|          | 返回   | 1    |       |       |         |            |

## 2.3个人账户转入

职工从原单位转入至新单位,新单位先做个人账户转入,再做个人账户启封(启 封时需注意填入新缴存基数)。

#### 2.3.1 单笔转入

1. 输入证件号码,点击"查询"

| 人账户转入         |       |          |        |         |                                                                                                    |      |
|---------------|-------|----------|--------|---------|----------------------------------------------------------------------------------------------------|------|
| 单笔添加 批里导入     |       |          |        |         |                                                                                                    |      |
| 请填写内部转移信息     |       |          |        |         |                                                                                                    |      |
| 姓名:           |       |          |        | *证件类型:  | ₩<br>₩<br>₩ <br< td=""><td></td></br<> |      |
| *证件号词:        | [     |          |        |         |                                                                                                    |      |
| 转移原因:         | 工作调动  | ~        |        |         |                                                                                                    |      |
| 转出单位账号:       |       |          |        | 转出单位名称: |                                                                                                    |      |
| 原个人账号:        |       |          |        | 账户余额:   |                                                                                                    |      |
| 个人账户状态:       |       |          |        | 像至年月:   |                                                                                                    |      |
|               |       |          | 清加 鱼汤  | EE      |                                                                                                    |      |
| 转入清册          |       |          |        |         |                                                                                                    |      |
| (48)<br>一个人账号 | 姓名 证( | +类型 证件号码 | 转出单位账号 | 装出单位名称  | 转移版团                                                                                                    | 核户余额 |
|               |       |          |        |         |                                                                                                    |      |

2. 点击"添加"

| 单笔添加 批量导入        |          |      |      |                                       |         |         |            |
|------------------|----------|------|------|---------------------------------------|---------|---------|------------|
| 睛填写内部转移信息        |          |      |      |                                       |         |         |            |
| 姓名               | : 徐      |      |      |                                       | * 证件类型: | 皇份证 🗸   |            |
| *证件号码            | : 33028  |      |      |                                       |         |         |            |
| 转移原因             | : 工作调动   | ~    |      |                                       |         |         |            |
| 转出单位账号           | : 13300  |      |      |                                       | 转出单位名称: | 金华市     |            |
| 原个人账号            | : 101000 |      |      |                                       | 账户余题:   | 8145.71 |            |
| 个人账户状态           | : 封存     |      |      |                                       | 徽至年月:   | 202210  |            |
| 有入蒋田             |          |      |      | i i i i i i i i i i i i i i i i i i i | 査済      |         |            |
| (48) 前除<br>一个人账号 | 姓名       | 证件类型 | 证件号码 | 转出单位账号                                | 转出单位名称  | 转移版因    | 账户余额       |
| 总人教: 0人 当        | 人口:修人页前  |      |      |                                       |         |         | 第 0 西/井0 克 |

### 3. 勾选后点击"转移"

| K户转入      |    |         |      |          |           |      |  |
|-----------|----|---------|------|----------|-----------|------|--|
| 笔添加 批量导入  |    |         |      |          |           |      |  |
| 真写内部转移信息  |    |         |      |          |           |      |  |
| * 姓名:     |    |         |      |          | 证件类型: 身份证 | ~    |  |
| *证件号码:    |    |         |      |          |           |      |  |
| 转移原因: 工作) | 动  | ~       |      |          |           |      |  |
| 转出单位账号:   |    |         |      | 地位       | 单位名称:     |      |  |
| 原个人账号:    |    |         |      |          | 账户余额:     |      |  |
| 个人账户状态:   |    |         |      |          | 缴至年月:     |      |  |
| 入资源       |    |         |      | 活加 查狗 里亞 |           |      |  |
| 彩 一般的     | 林名 | 证件类型    | 证件是四 | 转出单位账号   | 装出单位支涨    | 装移原因 |  |
| 10100000  | 徐  | 1.1.7.1 | 330  | 13300701 | 金华市       | 工作调动 |  |
|           |    |         |      |          |           |      |  |

#### 4. 交易结果查询

| 账户管理    | ▶ 交易结果查询 |          |                                        |      |        |         |
|---------|----------|----------|----------------------------------------|------|--------|---------|
| 变更业务    |          | 交易名称: 「  | 「→一一一一一一一一一一一一一一一一一一一一一一一一一一一一一一一一一一一一 |      |        |         |
| 汇补缴业务   |          | 起始时间: 2  | 20140101 - 20170105 -                  |      |        |         |
| 账户查询    |          |          |                                        |      |        |         |
| 变更查询    |          | 流水号:     |                                        |      |        |         |
| 公积全缴交查询 |          |          | 查询 重置                                  |      |        |         |
| 交易结果查询  |          |          |                                        |      |        |         |
|         | ↓ 查询结果   |          |                                        |      |        |         |
|         | 交易名称     | 交易日期     | 流水号                                    | 交易结果 | 交易错误信息 | 操作      |
|         | 内部转移     | 20170105 | 34010001                               | 执行威功 |        | 详情 结果下载 |
|         | 内部转移     | 20170104 | 34010001                               | 执行成功 |        | 详情 结果下载 |

### 2.3.2 批量转入

输入转入清册→批量导入→转移→交易结果查询

1. 输入转入清册(清册通过下载转入导入模板)

| 个人账户转入                                 |    |       |          |
|----------------------------------------|----|-------|----------|
| 単毛派加         北里寺八           * 请上传批里文件: | 浏览 |       | 下载特入导入模板 |
|                                        |    | 就量分入」 |          |

|   | A    | В        | C      | D    | E       | F      | G    | Н        |
|---|------|----------|--------|------|---------|--------|------|----------|
| 1 | 个人账号 | 姓名       | 证件号码   | 证件类型 | 转出单位账号  | 转出单位名称 | 转移原因 | 余额       |
| 2 | 102  | E        | 910101 | 01   | 1111111 | 单位     | 1    | 13567.12 |
| 3 | 102  | <u>گ</u> | 910135 | 01   | 1111111 | 单位     | 1    | 13567.12 |
| 4 |      |          |        |      |         |        |      | ÷        |
| 5 |      |          |        |      |         |        |      |          |

#### 2. 浏览-选择文件-批量导入

| 平尾36/JII 初出与人<br>* 请上传批量文件: | gjjtransferin.xls | 浏览   |       |        |                 | 下載績入 | 、导入模板 |
|-----------------------------|-------------------|------|-------|--------|-----------------|------|-------|
| ,转为之前                       |                   |      |       |        | 「「「「」」「「」」「「」」」 |      |       |
| 487、日田<br>488 副除<br>一个人账号   | 姓名                | 证件类型 | 证件号码  | 转出单位账号 | 转出单位名称          | 转移原因 | 账户余额  |
| 总人数: 0 人 当前                 | 页人數: 0人           |      | 导入成功! |        |                 |      |       |
| •                           |                   |      |       |        | 确定              |      |       |

3. 勾选后点击"转移"

| The sheets                                         |                     |                           |                                 |                                   |                             |                             |                                  |
|----------------------------------------------------|---------------------|---------------------------|---------------------------------|-----------------------------------|-----------------------------|-----------------------------|----------------------------------|
| ◎2000 祝聖寺大 * 请上传批量文件:                              |                     | 浏览                        |                                 |                                   |                             | 下载转入导入模板                    |                                  |
|                                                    |                     |                           |                                 | 就量等入                              |                             |                             |                                  |
|                                                    |                     |                           |                                 |                                   |                             |                             |                                  |
|                                                    |                     |                           |                                 |                                   |                             |                             |                                  |
| <b>A</b> ∰                                         |                     |                           |                                 |                                   |                             |                             |                                  |
| 青册<br>● ● ● ● ● ● ● ● ● ● ● ● ● ● ● ● ● ● ●        | 姓名                  | 证件类型                      | 证件号码                            | 转出单位账号                            | 转出单位名称                      | 转移原因                        | 账户余额                             |
| <b>青册</b><br>図録<br>○一个人账号<br>○101000               | <b>姓名</b><br>王      | <b>证件类型</b><br>身份证        | <b>证件号码</b><br>330719           | <b>转出单位振号</b><br>133007           | <b>转出单位名称</b><br>金华市        | <b>转移度因</b><br>工作调动         | <b>账户余额</b><br>1800.09           |
| <b>青冊</b><br>2553<br>2101000<br>2101000<br>2101000 | <b>姓名</b><br>王<br>马 | <b>证件类型</b><br>身份证<br>身份证 | <b>证件号码</b><br>330719<br>341221 | <b>转出单位振号</b><br>133007<br>133007 | <b>转出单位名称</b><br>金华市<br>金华市 | <b>转移版因</b><br>工作调动<br>工作调动 | <b>账户余额</b><br>1800.09<br>900.09 |

| 内部转移  |                  |          |    |  |  |
|-------|------------------|----------|----|--|--|
| 尊敬的用户 | Þ:               |          |    |  |  |
| 您的内部转 | 8移操作已成功 <b>!</b> |          |    |  |  |
| 交易流水: | 3300701000230222 | 04412802 |    |  |  |
|       |                  |          |    |  |  |
|       |                  | 返回       | 直询 |  |  |
|       |                  |          |    |  |  |
|       |                  |          |    |  |  |

| 账户管理    | ▶ 交易结果查询 |          |                          |      |        |         |
|---------|----------|----------|--------------------------|------|--------|---------|
| 变更业务    |          | 交易名称:    | 内部转移                     |      |        |         |
| 汇补缴业务   |          | 起始时间:    | 20140101                 |      |        |         |
| 账户查询    |          | JEXH+1H1 |                          |      |        |         |
| 变更查询    |          | 流水号:     |                          |      |        |         |
| 公积金缴交查询 |          |          | 查询  重置                   |      |        |         |
| 交易结果查询  |          |          |                          |      |        |         |
|         | ▶ 查询结果   |          |                          |      |        |         |
|         | 交易名称     | 交易日期     | 流水号                      | 交易结果 | 交易错误信息 | 操作      |
|         | 内部转移     | 20170106 | 340100010017010600812903 | 执行威功 |        | 详情 结果下载 |
|         | 内部转移     | 20170105 | 340100010017010500812718 | 执行成功 |        | 详情 结果下载 |

## 2.4 个人缴存基数变更

### 2.4.1 单笔缴存基数变更

信息输入→添加→提交→交易结果查询

1. 信息输入

| 个人缴存基数变更        |             |            |         |
|-----------------|-------------|------------|---------|
| ▶ 请填写个人缴存基数变更信息 |             |            |         |
| 单笔变更 批量变更       |             |            |         |
| 个人账号:           | 20 个人账号名册 点 | 司法选择个人账号   |         |
| 个人姓名:           | 胡           | 证件类型:      | 居民身份证   |
| 证件号码:           | 340         | 业务月度:      | 201612  |
| 单位缴存比例:         | 10          | 个人缴存比例(%): | 10      |
| 缴存基数:           | 9000        | 月缴存额:      | 1800    |
| 变更后缴存基数:        | 10000 录入    | 变更后月缴存额:   | 2000.00 |
| 变更后单位月缴存额:      | 1000.00     | 变更后个人月缴存额: | 1000.00 |
|                 | 添加 重置       |            |         |

2.添加

| 个人缴存基款变更        |            |            |         |
|-----------------|------------|------------|---------|
| • 请填写个人缴存基数变更信息 |            |            |         |
| 单笔变更批量变更        |            |            |         |
| 个人账号:           | 201 个人账号名册 |            |         |
| 个人姓名:           | 胡          | 证件类型:      | 居民身份证   |
| 证件号码:           | 340102     | 业务月度:      | 201612  |
| 单位缴存比例:         | 10         | 个人缴存比例(%): | 10      |
| 缴存基数:           | 9000       | 月缴存额:      | 1800    |
| 变更后缴存基数:        | 10000      | 变更后月缴存额:   | 2000.00 |
| 变更后单位月缴存额:      | 1000.00    | 变更后个人月缴存额: | 1000.00 |
| (               | 添加重置       |            |         |

3. 提交(提交按钮在页面最右侧)

| 个人账号         个人姓名         证件号码         变更后缘存基数         业务月度         单位缴存比例         个人缴存比例         变更后月缴存额         变更后单位月缴存额         变更后个人月缴存额         操作           200-         胡         居民身份证         340102         10000         201612         10         10         2000         1000         1000         1000         1000         1000         1000         1000         1000         1000         1000         1000         1000         1000         1000         1000         1000         1000         1000         1000         1000         1000         1000         1000         1000         1000         1000         1000         1000         1000         1000         1000         1000         1000         1000         1000         1000         1000         1000         1000         1000         1000         1000         1000         1000         1000         1000         1000         1000         1000         1000         1000         1000         1000         1000         1000         1000         1000         1000         1000         1000         1000         1000         1000         1000         1000         1000         1000         1000         1000         1000         1000 </th <th>▶ 个人</th> <th>缴存基教变更</th> <th>清册</th> <th></th> <th></th> <th></th> <th></th> <th></th> <th></th> <th></th> <th></th> <th></th> <th></th> | ▶ 个人 | 缴存基教变更  | 清册     |          |         |        |        |        |         |           |           |     |                     |
|----------------------------------------------------------------------------------------------------|------|---------|--------|----------|---------|--------|--------|--------|---------|-----------|-----------|-----|---------------------|
| 200-         胡 居民易伤证 34010;         10000         201612         10         10         2000         1000         1000         1000         1000         1000         1000         1000         1000         1000         1000         1000         1000         1000         1000         1000         1000         1000         1000         1000         1000         1000         1000         1000         1000         1000         1000         1000         1000         1000         1000         1000         1000         1000         1000         1000         1000         1000         1000         1000         1000         1000         1000         1000         1000         1000         1000         1000         1000         1000         1000         1000         1000         1000         1000         1000         1000         1000         1000         1000         1000         1000         1000         1000         1000         1000         1000         1000         1000         1000         1000         1000         1000         1000         1000         1000         1000         1000         1000         1000         1000         1000         1000         1000         1000         1000                                                                                                    | 个人   | 账号 个人姐  | 名 证件类型 | 证件号码     | 变更后缴存基数 | 业务月度   | 单位缴存比例 | 个人缴存比例 | 变更后月缴存额 | 变更后单位月缴存额 | 变更后个人月缴存额 | -   | 操作                  |
| 第1页/共1页[<1→] [議定]                                                                                                    | 2004 | 胡       | 居民身份证  | E 340102 | 10000   | 201612 | 10     | 10     | 2000    | 1000      | 1000      | 提交) | <sup>惨</sup> 改 【 删除 |
|                                                                                                    | 第1页  | /共1页[↓1 | ▶] 确定  | 批單提交 全部  | ₩IB余    |        |        |        |         |           |           |     |                     |

4. 交易结果查询

| 账户管理                    | ▶ 交易结果查询       |                  |                          |      |        |    |
|-------------------------|----------------|------------------|--------------------------|------|--------|----|
| 变更业务                    | 交易名称: 徽存       | F变更启封/封存/基数变更    |                          |      |        |    |
| 汇补缴业务                   | 起始时间: 2014     | 40101 - 20170106 |                          |      |        |    |
| 账户查询                    |                |                  |                          |      |        |    |
| 变更查询                    | 流水号:           |                  |                          |      |        |    |
| 公积金缴交查询                 |                | 查询 重置            |                          |      |        |    |
| <b>火</b> 葱结果 <b>笪</b> 時 |                |                  |                          |      |        |    |
|                         | ▶ 查询结果         |                  |                          |      |        |    |
|                         | 交易名称           | 交易日期             | 流水号                      | 交易结果 | 交易错误信息 | 操作 |
|                         | 缴存变更启封/封存/基数变更 | 20170106         | 340100010017010600812902 | 执行威功 |        | 详情 |
|                         | 繳存变更启封/封存/基数变更 | 20170106         | 340100010017010600812901 | 执行成功 |        | 详情 |

2.4.2 批量变更缴存基数

1. 变更业务一个人缴存基数变更,点击"批量变更",选择"年度调基文件下载"

|            |                        |             |         |             | 1         | 王房公枳金网 | 上服务大厅   |                 |         |            |           |        |
|------------|------------------------|-------------|---------|-------------|-----------|--------|---------|-----------------|---------|------------|-----------|--------|
| 公积金账号:     | 基本公积金 💌                | 单位名称:       |         | 开户机构: 33007 | 01000     |        |         |                 |         |            | 2019-1-7  | 🚽 送    |
| 账户管理       | 个人樂存基數变更               |             |         |             |           |        |         |                 |         |            |           |        |
| 安更业务       | 单笔变更 333               | <b>計定</b> 距 |         |             |           |        |         |                 |         |            |           |        |
| 单位缴存比例按更   | * 请上侍报                 | (壁文件:       |         | 浏览          |           |        |         | <b>#度调基文件下载</b> |         | 下载宣更基数导入模板 |           |        |
| 个人账户财存     |                        |             |         |             |           |        |         |                 |         |            |           |        |
| 个人账户启封     |                        |             |         |             |           |        | 批型导入 重置 |                 |         |            |           |        |
| 个人账户转出     |                        |             |         |             |           |        |         |                 |         |            |           |        |
| 个人徽存基故变更   | ▶ 个人徽存基数变更素            | 88          |         |             |           |        |         |                 |         |            |           |        |
| 个人客户信息修改   |                        |             |         |             |           |        |         |                 |         |            | 全部制制      | 找重提交   |
| 个人账户合并     | 个人账号                   | 个人姓名        | 证件类型    | 证件号码        | 变更后缴存基数   | 业务月度   | 单位缴存比例  | 个人缴存比例          | 变更后月缴存额 | 单位月缴存额     | 个人月缴存额    | 操作     |
| 个人核心要素变更   | 总人数: 0人                | 当前页人数: 0    | <b></b> |             |           |        |         |                 |         |            | 第0页/共0页[* | •1 🗌 🕷 |
| 单位信息编改     |                        |             |         |             |           |        |         |                 |         |            |           |        |
| 汇补缴业务      |                        |             |         |             |           |        |         |                 |         |            |           |        |
| 账户查询       |                        |             |         |             |           |        |         |                 |         |            |           |        |
| 安正查询       |                        |             |         |             |           |        |         |                 |         |            |           |        |
| 托管         |                        |             |         |             |           |        |         |                 |         |            |           |        |
| 缓缓申请       |                        |             |         |             |           |        |         |                 |         |            |           |        |
| 单位销户       |                        |             |         |             |           |        |         |                 |         |            |           |        |
| 公积金缴交查询    |                        |             |         |             |           |        |         |                 |         |            |           |        |
| 交易结果查询     |                        |             |         |             |           |        |         |                 |         |            |           |        |
| 急的异步文件下载已提 | <br>  <br>  <br>  <br> |             |         |             |           |        |         |                 |         |            |           |        |
| 序号         |                        |             | 文件下     | 载序号         |           |        |         |                 |         |            |           |        |
| 1          |                        |             | 330070  | 100019010   | 700803994 |        |         |                 |         |            |           |        |
|            |                        |             |         |             |           |        |         |                 |         |            |           |        |

<sup>論實證示</sup> 请您复制文件下载序号,到交易结果查询界面进行相关操作。

|                  |                  |                                         |            |                          | 住房公积金         | 网上服务大厅 |                 |          |            |
|------------------|------------------|-----------------------------------------|------------|--------------------------|---------------|--------|-----------------|----------|------------|
| 公积金账号:           | 基本公积金            | ✓ 单位名:                                  | 称:         | 开户机构: 3300701000         |               |        |                 |          |            |
| 账户管理             | ▶ 交易结果查询         |                                         |            |                          |               |        |                 |          |            |
| 变更业务             |                  | 交易名称:                                   | 请诜择        |                          |               |        |                 |          |            |
| 汇补缴业务            |                  |                                         | main       |                          |               |        |                 |          |            |
| 账户查询             |                  | * 起始时间:                                 | 20190107   |                          |               |        |                 |          |            |
| ·<br>            |                  | 流水号:                                    | ххххх      |                          |               |        |                 |          |            |
| 托管               |                  | - F                                     |            | 5 <b>7</b>               |               |        |                 |          |            |
| 须缴申请             |                  | L                                       |            | # <u>n</u>               |               |        |                 |          |            |
| 单位销户             |                  |                                         |            |                          |               |        |                 |          |            |
| 人和全蜀 <b>立</b> 香润 |                  |                                         |            |                          |               |        |                 |          |            |
| な見結果変領           |                  |                                         |            |                          |               |        |                 |          |            |
| 入2041年1249       |                  |                                         |            |                          |               |        |                 |          |            |
|                  | 1                |                                         |            |                          |               |        |                 |          |            |
|                  |                  |                                         |            |                          |               |        |                 |          |            |
|                  |                  |                                         |            |                          |               |        |                 |          |            |
|                  |                  |                                         |            |                          |               |        |                 |          |            |
|                  |                  |                                         |            |                          |               |        |                 |          |            |
|                  |                  |                                         |            |                          |               |        |                 |          |            |
|                  |                  |                                         |            |                          |               |        |                 |          |            |
|                  |                  |                                         |            | 住房公利                     | 只金网上服务大厅      |        |                 |          |            |
| 公积金账号:           | -<br>基本公积金 🔽 单位名 | 11.11.11.11.11.11.11.11.11.11.11.11.11. | 开户机        | ND: 3300701000           |               |        |                 | 2019-1-7 | - <b>1</b> |
| 脉户管理             | ▶ 交易结果查询         |                                         |            |                          |               |        |                 |          |            |
| <b>变更业务</b>      | 交易名称:            | 请选择                                     | ~          | 1                        |               |        |                 |          |            |
| 江补助业务            | * ±1800 (ii):    | 20190107                                | - 20190107 |                          |               |        |                 |          |            |
| 907-110<br>交正查询  | 流水号:             | 330070100019010                         | 700803995  |                          |               |        |                 |          |            |
| HT2              |                  | <b>2</b> 10                             | 重要         |                          |               |        |                 |          |            |
| 螺囊中语             |                  |                                         |            |                          |               |        |                 |          |            |
| 单位销户             | . 25-5841-09     |                                         |            |                          |               |        |                 |          |            |
| 公积全缴交查询          | • 且叫和来<br>交易女称   |                                         | 交易日期       | 夜水岳                      | 箱要            | 交易結果   | 交易情况信息          | 操作       |            |
| 交易结果查询           | 年度调基结果文件         |                                         | 20190107   | 330070100019010700803995 | 同行维存基数变更-号出工行 | 执行成功   | 7.0 ms.ma       | 结果下载     |            |
|                  | 当前结果:1条          |                                         |            |                          |               |        |                 |          |            |
|                  | 总结果:1条           |                                         |            |                          |               |        | 第1页/共1页[<1→] 職定 |          |            |
|                  |                  |                                         |            |                          |               |        |                 |          |            |

### 2. 复制"文件下载序号"到"交易结果查询",点击"查询"

3. 点击"文件下载",显示

| 您正在下载异步结果     |      |    |
|---------------|------|----|
| 序号            | 文件名  | 操作 |
| 1             | 异步结果 | 下载 |
| 温馨握示          |      |    |
| 请使用IF浏览器下载文件。 |      |    |

PDF格式文件,请确认您的计算机系统中已安装了Acrobat Reader 软件,否则可能无法打开。

#### 4. 点击"下载",显示

| 您正在下载异步结果 |      |    |
|-----------|------|----|
| 序号        | 文件名  | 操作 |
| 1         | 异步结果 | 下载 |

温馨提示

, 清使用IE浏览器下载文件。 PDF格式文件,请确认您的计算机系统中己安装了Acrobat Reader 软件,否则可能无法打开。

| ſ | 已完成 09 | % - FileDownloadServletForG4A (来自 housi 🗇 🕘 🕱 ]                                                                            |
|---|--------|----------------------------------------------------------------------------------------------------|
|   | 文件下奏   | ŧ 🛛 🖾                                                                                                    |
|   | 你要     | 打开过是保存此文件?<br>名称: …995500833007010019010700803995.sls<br>支型: Microsoft Excel 工作表<br>来语: housing.ccb.com<br>打开 0) 保存 (S) 取消 |
|   | 0      | 来自 元44年11年11月12日11月1日前对你有所帮助。但是些文件可能<br>是在15日详细,这里解释不信任其未兼,请不要打开或译符<br>较文件。通信及除2                                           |

### 5. 保存文件,并在下载的表格中修改"个人缴存基数"

|    | A      | В    | C  | D    | E    | F          | G          | Н          | Ι       | J       | K       |  |
|----|--------|------|----|------|------|------------|------------|------------|---------|---------|---------|--|
| 1  | 调整基数模板 |      |    |      |      |            |            |            |         |         |         |  |
| 2  | 序号     | 个人账号 | 姓名 | 证件类型 | 证件号码 | 个人缴存<br>基数 | 单位缴存<br>比例 | 个人缴存<br>比例 | 单位月缴存额  | 个人月缴存额  | 月缴存额    |  |
| 3  | 1      | xx   | xx | 01   | XX   | 20000.00   | 12.00      | 12.00      | 2400.00 | 2400.00 | 4800.00 |  |
| 4  | 2      | xx   | xx | 01   | xx   | 20000.00   | 12.00      | 12.00      | 2400.00 | 2400.00 | 4800.00 |  |
| 5  | 3      | xx   | xx | 01   | XX   | 20000.00   | 12.00      | 12.00      | 2400.00 | 2400.00 | 4800.00 |  |
| 6  | 4      | xx   | xx | 01   | xx   | 20000.00   | 12.00      | 12.00      | 2400.00 | 2400.00 | 4800.00 |  |
| 7  | 5      | xx   | xx | 01   | XX   | 20000.00   | 12.00      | 12.00      | 2400.00 | 2400.00 | 4800.00 |  |
| 8  | 6      | xx   | xx | 01   | XX   | 20000.00   | 12.00      | 12.00      | 2400.00 | 2400.00 | 4800.00 |  |
| 9  | 7      | xx   | XX | 01   | XX   | 20000.00   | 12.00      | 12.00      | 2400.00 | 2400.00 | 4800.00 |  |
| 10 | 8      | xx   | XX | 01   | XX   | 20000.00   | 12.00      | 12.00      | 2400.00 | 2400.00 | 4800.00 |  |
| 11 | 9      | xx   | xx | 01   | XX   | 20000.00   | 12.00      | 12.00      | 2400.00 | 2400.00 | 4800.00 |  |
| 12 | 10     | xx   | xx | 01   | XX   | 20000.00   | 12.00      | 12.00      | 2400.00 | 2400.00 | 4800.00 |  |
| 13 | 11     | xx   | xx | 01   | xx   | 20000.00   | 12.00      | 12.00      | 2400.00 | 2400.00 | 4800.00 |  |

6. 回到"个人缴存基数变更",点击"批量变更",上传批量文件,点击"批量导

入"。

|          |             |             |                  |                |         | 住房公积金网。    | 上服务大厅 |          |         |            |               |       |
|----------|-------------|-------------|------------------|----------------|---------|------------|-------|----------|---------|------------|---------------|-------|
| 公积金账号:   | 基本公积金 💌     | 单位名称:       |                  | 开户机构: 33007010 | 00      |            |       |          |         |            | 2019-1-7      | ÷3    |
| 账户管理     | 个人做存基裁变更    |             |                  |                |         |            |       |          |         |            |               |       |
| 资更业务     | 单笔变更 批      | 8交更         |                  |                |         |            |       |          |         |            |               |       |
| 单位重存比别较更 | *请上传报       | 理文件: 111111 | 1111 <i>3</i> 05 | 湖茂             |         |            |       | 年度调基文件下载 |         | 下數交更基款导入模板 |               |       |
| 个人账户财存   |             |             |                  |                |         |            |       |          |         |            |               |       |
| 个人账户启封   |             |             |                  |                |         |            |       |          |         |            |               |       |
| 个人账户帐出   |             |             |                  |                |         |            |       |          |         |            |               |       |
| 个人缴存基款受更 | ▶ 个人樂存基数变更清 | 10          |                  |                |         |            |       |          |         |            |               |       |
| 个人客户值息修改 |             |             |                  |                |         |            |       |          |         |            | 全部制料          | 就量提交  |
| 个人账户合并   | 个人账号        | 个人姓名        | 证件类型             | 证件号码           | 变更后缴存基数 | 朱白网页的消息    |       | 个人缴存比例   | 变更后月缴存额 | 单位月缴存额     | 个人月銀存額        | 操作    |
| 个人核心要素变更 | 总人数: 0 人    | 当前页人数: (    | 0人               |                |         |            |       |          |         |            | 第 0 页/共0 页[ < | *1 議定 |
| 单位信息修改   |             |             |                  |                |         | A +7/44405 |       |          |         |            |               |       |
| 汇补缴业务    |             |             |                  |                |         |            |       |          |         |            |               |       |
| 账户查询     |             |             |                  |                |         |            | 905E  |          |         |            |               |       |
| 安更查询     |             |             |                  |                |         |            |       |          |         |            |               |       |
| 托管       |             |             |                  |                |         |            |       |          |         |            |               |       |
| 氢氢中清     |             |             |                  |                |         |            |       |          |         |            |               |       |
| 单位筋户     |             |             |                  |                |         |            |       |          |         |            |               |       |
| 公积金缴交查询  |             |             |                  |                |         |            |       |          |         |            |               |       |
| 公司建筑市场省  |             |             |                  |                |         |            |       |          |         |            |               |       |

#### 确定后显示

|          | 住房公积金阿上服务大厅     |            |        |                 |         |        |            |        |         |            |        |                                       |
|----------|-----------------|------------|--------|-----------------|---------|--------|------------|--------|---------|------------|--------|---------------------------------------|
| 公积金账号:   | 基本公积金 🔽 单位:     | <b>名称:</b> | н      | 户机构: 3300701000 |         |        |            |        |         |            |        | 2019-1-7 🐳                            |
| 账户管理     | 个人墩存基款资更        |            |        |                 |         |        |            |        |         |            |        |                                       |
| 变更业务     | 单笔交更 抗量交更       |            |        |                 |         |        |            |        |         |            |        |                                       |
| 单位重存比例变更 | *请上後批量文件        |            |        | 揽               |         |        | 年度说基文件下载。  |        |         | 下载变更基款导入模板 |        |                                       |
| 个人账户封存   |                 |            |        |                 |         |        | an 5 at an |        |         |            |        |                                       |
| 个人账户启胡   |                 |            |        |                 |         | 12.00  | 97 NE      |        |         |            |        |                                       |
| 个人账户转出   |                 |            |        |                 |         |        |            |        |         |            |        |                                       |
| 个人最存基款资更 | ▶ 个人樂存基數变更清册    |            |        |                 |         |        |            |        |         |            |        |                                       |
| 个人客户信息修改 |                 |            |        |                 |         |        |            |        |         |            |        | 全部制除 批量提交                             |
| 个人账户合并   | 个人账号            | 个人姓名       | 4 证件类型 | 证件号码            | 变更后缴存基数 | 业务月度   | 单位缴存比例     | 个人缴存比例 | 变更后月缴存额 | 单位月缴存额     | 个人月缴存额 | 授作                                    |
| 个人核心要素变更 | 101900500080001 |            | 身份证    |                 |         | 201812 | 12         | 12     | 3462    | 1731       | 1731   | 提交「始政」開発                              |
| 单位信息统改   | 101900500080002 |            | 身份证    |                 |         | 201812 | 12         | 12     | 3210    | 1605       | 1605   | "提交" 給改 [ 勝餘]                         |
| 汇补缴业务    | 101900500080003 |            | 身份证    |                 |         | 201812 | 12         | 12     | 3352    | 1676       | 1676   | [提交] 「總改」 新鮮和                         |
| 账户查询     | 101900500080004 |            | 身份证    |                 |         | 201812 | 12         | 12     | 2982    | 1491       | 1491   | 提交 给改 時料                              |
| 变更重的     | 101900300080005 |            | 身份让    |                 |         | 201812 | 12         | 12     | 3186    | 1593       | 1593   | · · · · · · · · · · · · · · · · · · · |
|          | 101900500080007 |            | 身份証    |                 |         | 201812 | 12         | 12     | 2870    | 1435       | 1435   | 12.× 15.5× 05.1                       |
| 继续申请     | 101900500080010 |            | 身份证    |                 |         | 201812 | 12         | 12     | 3282    | 1641       | 1641   | · · · · · · · · · · · · · · · · · · · |
| 单位的户     | 101900500080011 |            | 身份证    |                 |         | 201812 | 12         | 12     | 3930    | 1965       | 1965   | 提交 修改 新年                              |
| 公积全缴交查询  | 101900500080016 |            | 身份证    |                 |         | 201812 | 12         | 12     | 2726    | 1363       | 1363   | 提交 整改 翻錄                              |
| 交易结果查询   | 总人数: 11 人       | 的页人数:      | 10人    |                 |         |        |            |        |         |            | R      | 1页/共 2页[ 1 2 ] 🛛 🏭 🗮 🗮                |

### 7. 批量提交

|          |                                         |                  | 住房公积金网上服务大厅 |
|----------|-----------------------------------------|------------------|-------------|
| 公积金账号:   | 基本公积金 🔽 单位名称:                           | 开户机构: 3300701000 |             |
| 账户管理     | 个人缴存基数变更                                |                  |             |
| 变更业务     | 短的调基操作已成功!                              |                  |             |
| 单位缴存比例变更 | 您已成功提交交易。流水号为: 330070100019010700804415 |                  |             |
| 个人账户封存   | 央HPU104111月70月依据深小写到父勿结来宣词里面宣智          |                  |             |
| 体局中间     |                                         |                  |             |
| 个人账户转出   |                                         |                  |             |
| 个人缴存基款变更 |                                         |                  |             |
| 个人客户信息修改 |                                         |                  |             |
| 个人账户合并   |                                         |                  |             |
| 个人核心要素变更 |                                         |                  |             |
| 单位信息修改   |                                         |                  |             |
| 汇补缴业务    | •                                       |                  |             |
| 账户查询     |                                         |                  |             |
| 变更查询     |                                         |                  |             |
| 托管       |                                         |                  |             |
| 缓缴申请     |                                         |                  |             |
| 单位销户     |                                         |                  |             |
| 公积金缴交查询  |                                         |                  |             |
| 交易结果查询   |                                         |                  |             |

8. 复制流水号到"交易结果查询"。点击"查询"

|                   |                         |                                       |                      |                          |                | 住房公积金网上 | 服务大厅              |          |
|-------------------|-------------------------|---------------------------------------|----------------------|--------------------------|----------------|---------|-------------------|----------|
| 公积金账号:            | _                       | 基本公积金                                 | ✓ 单位名利               | 济: 开户机构: 33              | 00701000       |         |                   |          |
| 账户管理              |                         | - 六島鉄里杏海                              |                      |                          |                |         |                   |          |
| 变更业务              |                         | X2047                                 |                      |                          |                |         |                   |          |
| 单位微方比如空雨          |                         |                                       | 交易名称:                | 请选择 🗾                    |                |         |                   |          |
|                   |                         |                                       | * 起始时间:              | 20190107 💼 – 20190107 💼  |                |         |                   |          |
| 个八歌户到仔            | _                       |                                       | 渣水号:                 | 330070100019010700804415 |                |         |                   |          |
| 个人账户启封            | _                       |                                       |                      | 5500/0100019010/05001115 |                |         |                   |          |
| 个人账户转出            |                         |                                       | [                    | 查询 重置                    |                |         |                   |          |
| 个人缴存基数变更          |                         |                                       |                      |                          |                |         |                   |          |
| 个人客户信息修改          |                         |                                       |                      |                          |                |         |                   |          |
| 个人账户合并            |                         |                                       |                      |                          |                |         |                   |          |
| 个人核心要素变更          |                         |                                       |                      |                          |                |         |                   |          |
| 单位信息修改            |                         |                                       |                      |                          |                |         |                   |          |
| 汇补缴业务             |                         |                                       |                      |                          |                |         |                   |          |
| 账户查询              |                         |                                       |                      |                          |                |         |                   |          |
| 变更查询              |                         |                                       |                      |                          |                |         |                   |          |
| 托管                |                         |                                       |                      |                          |                |         |                   |          |
| 缓缴申请              |                         |                                       |                      |                          |                |         |                   |          |
| 单位销户              |                         |                                       |                      |                          |                |         |                   |          |
| 公积金缴交查询           |                         |                                       |                      |                          |                |         |                   |          |
| 交易结果查询            |                         |                                       |                      |                          |                |         |                   |          |
|                   | _                       |                                       |                      | -                        |                |         |                   |          |
|                   |                         |                                       |                      | 住房公积金                    | <b>全网上服务大厅</b> |         |                   |          |
| 公积全振号:            | 基本公积金<br>> <b>交易结果音</b> | : 🔽 单位名称:                             |                      | 开户机构: 3300701000         |                |         |                   | 2019-1-7 |
| 变更业务              |                         | · · · · · · · · · · · · · · · · · · · | ¥                    | V                        |                |         |                   |          |
| 单位缴存比别贷更          |                         | * 北柏时间: 2019                          | 0107 - 20190         | 107                      |                |         |                   |          |
| 个人账户封存            | -                       | · 中水子 · 2200                          | 70100010010700804415 |                          |                |         |                   |          |
| 个人账户启封            |                         |                                       | .0100019010/00004415 |                          |                |         |                   |          |
| 个人集存基约变更          |                         | <u> </u>                              | 道 重置                 |                          |                |         |                   |          |
| 个人客户信息修改          |                         |                                       |                      |                          |                |         |                   |          |
| 个人账户合并            | ▶ 查爾結果                  |                                       |                      |                          |                |         |                   |          |
| 个人核心要素变更          |                         | 交易名称                                  | 交易日期                 | 流水号                      | 換更             | 交易结果    | 交易错误信息            | 操作       |
| 单位信息修改            | *                       | 存基数交更                                 | 20190107             | 330070100019010700804415 | 网厅樂存基数变更·提交工行  | 执行成功    |                   | 详诵       |
| 汇补缴业务             | <<br>三所結果:<br>总结果:      | *示<br>1条                              |                      |                          |                |         | 第1页/#1页[+1+] 1000 |          |
| 账户查询              |                         |                                       |                      |                          |                |         |                   |          |
| 交更查询<br>11件       |                         |                                       |                      |                          |                |         |                   |          |
| <u>代目</u><br>採集由法 |                         |                                       |                      |                          |                |         |                   |          |
| 单位销户              |                         |                                       |                      |                          |                |         |                   |          |
| 公积金缴交查询           |                         |                                       |                      |                          |                |         |                   |          |
| 交易结果查询            |                         |                                       |                      |                          |                |         |                   |          |

### 9. 查看交易结果,若执行失败的请查"详情"。修改后重新导入

|          |                                 |                          | 住                        | 房公积金网上服务大厅    |      |               |          |
|----------|---------------------------------|--------------------------|--------------------------|---------------|------|---------------|----------|
| 公职金账号:   | 基本公积金 🔽 单位名称                    | ŵ: <b>王</b> 戸            | 机构: 3300701000           |               |      |               | 2019-1-7 |
| 账户管理     | ▶ 交易結果查询                        |                          |                          |               |      |               |          |
| 变更业务     | 交易名称:                           | 请选择                      | ×                        |               |      |               |          |
| 单位缴存比例发更 | <ul> <li>dresdriff),</li> </ul> | 20190107 - 20190107      |                          |               |      |               |          |
| 个人账户财存   | 100×1141-                       | 2010107                  |                          |               |      |               |          |
| 个人账户启封   | 流水号:                            | 330070100019010700804415 |                          |               |      |               |          |
| 个人账户转出   |                                 |                          |                          |               |      |               |          |
| 个人重存基数变更 |                                 |                          |                          |               |      |               |          |
| 个人客户信息修改 |                                 |                          |                          |               |      |               |          |
| 个人账户合并   | ▶ 查爾結果                          |                          |                          |               |      |               | _        |
| 个人核心要素变更 | 交易名称                            | 交易日期                     | 流水号                      | 指要            | 交易结果 | 交易错误信息        | 操作       |
| 单位信息修改   | 樂存基数交更                          | 20190107                 | 330070100019010700804415 | 阿厅鄉存基款交更-提交工行 | 执行成功 |               | 详情       |
| 汇补缴业务    | 当前结果:1条                         |                          |                          |               |      |               |          |
| 账户查询     | 总结果:1条                          |                          |                          |               |      | 第1页/供1页[<1 >] |          |
| 交更查询     |                                 |                          |                          |               |      |               |          |
| 托管       |                                 |                          |                          |               |      |               |          |
| 缓缓申请     |                                 |                          |                          |               |      |               |          |
| 单位销户     |                                 |                          |                          |               |      |               |          |
| 公积金缴交查询  |                                 |                          |                          |               |      |               |          |
| 交易结果查询   |                                 |                          |                          |               |      |               |          |

## 2.5 单位信息修改

#### 单位网厅→变更业务→单位信息修改

1、进入单位信息修改界面,修改允许变更的信息,然后点击提交。

| 1877 - 昌 4王                                                                     | 单位信息修改         |             |                                        |           |
|---------------------------------------------------------------------------------|----------------|-------------|----------------------------------------|-----------|
| 变更业务                                                                            | 所属管理部:         | 3300        |                                        |           |
| 个人账户封存                                                                          | 单位证件号码:        | 913:        |                                        | A#+1      |
| 个人账户启封                                                                          | 单位账号:          | 133(        | 单位注册名标:                                | 金华市市      |
| 个人账户转出                                                                          | 单位单人数 ·        | 3           | 单位名称:                                  | 金华市家      |
| 个人缴存基教变更                                                                        | 中山の GK 1       | 0           | 账户正常人数:                                | 1         |
| 个人客户信息修改                                                                        | the/ / / sol : |             | 封存人数:                                  | 2         |
| 个人核心要素变更                                                                        | 单位性质:          |             | 隶属关系:                                  | 市、地区      |
| 单位信息修改                                                                          | 所/書行业:         | 义化、体自和娱乐业 💌 | 单位级次:                                  | -級単位 ▼    |
| 个人账户合并                                                                          | 一般主管部门名称:      |             | 直接主管部门名称:                              |           |
| 汇补缴业务                                                                           | 邮政编码:          | 321017      | 单位地址:                                  | 丹溪路:      |
| 帐户查询                                                                            | 基本存款账户名称:      | 农行金华江北支行    | 单位存款账户账号:                              | 196651    |
| ()<br>()<br>()<br>()<br>()<br>()<br>()<br>()<br>()<br>()<br>()<br>()<br>()<br>( | 公积金经办部门:       |             | 经办部门电话:                                |           |
| 1.00                                                                            | 负责人姓名:         |             | 负责人联系电话:                               |           |
| 118                                                                             | 经办人姓名:         | 章.          | 经办人手机号码:                               | 136       |
| 増取                                                                              | 经办人证件类型:       | 身份证         | 经办人证件号码:                               | 330       |
| 单位销户                                                                            | 经办人固定电话:       | 8204        | 经办人电子邮箱:                               |           |
| 公积金缴交查询                                                                         | 法人代表姓名:        | 章,          | 预算代码:                                  |           |
| 交易结果查询                                                                          | 法人代表证件类型:      | 身份证         | 注人从主流休昌四,                              | 33071     |
|                                                                                 | 法人代表联系电话:      | 1366        | ()))(())(())(())()()()()()()()()()()() |           |
|                                                                                 | 单位设立日期:        | 20050323    |                                        | T #       |
|                                                                                 | 单位状态:          | 正常          |                                        | <u></u> m |
|                                                                                 |                |             |                                        |           |

2、提交后,若系统处理成功,界面提示变更操作成功信息。

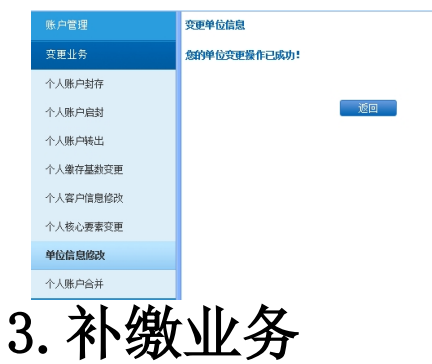

## 3.1 补缴登记

#### 业务规则

补缴不能跨住房公积金年度,即上一年度7月份至本年度6月份为一年,以此类 推。

补缴月份不得超过当前汇缴的缴至月份。

补缴的月补缴金额加上对应月份的汇缴金额不能超过当年月缴存额上限。

### 处理流程

### 3.2.1 单笔补缴

信息输入→添加→提交→交易结果查询

1.信息输入

| 补缴        |          |       |      |
|-----------|----------|-------|------|
| ▶ 请填写补缴信息 |          |       |      |
| 单笔补缴 批里补缴 |          |       |      |
| * 个人账户:   | 20       | 个人姓名: | 胡    |
| *证件类型:    | 居民身份证    | 证件号码: | 340: |
| 补缴原因:     | 末繳       |       |      |
| * 补缴月份:   | 201501   |       |      |
| * 补缴金额:   | 200 手工录入 |       |      |
| 其中个人补缴金额: |          | 单位金额: |      |
|           | 添加 重置    |       |      |

2. 添加

| 补缴        |                   |       |        |
|-----------|-------------------|-------|--------|
| ▶ 请填写补缴信息 |                   |       |        |
| 单笔补缴 批里补缴 |                   |       |        |
| * 个人账户:   | 20<br>个人账号名册      | 个人姓名: | 胡      |
| * 证件类型:   | 居民身份证             | 证件号码: | 340102 |
| 补缴原因:     | 未缴                |       |        |
| * 补缴月份:   | 201501 - 201501 - |       |        |
| * 补缴金额:   | 200               |       |        |
| 其中个人补缴金额: |                   | 单位金额: |        |
|           | 添加重置              |       |        |

3. 提交(提交按钮在页面最右侧)

| ▶ 补缴清册     |       |      |       |        |      |        |        |        |        |        |        |
|------------|-------|------|-------|--------|------|--------|--------|--------|--------|--------|--------|
| 序号         | 个人账号  | 个人姓名 | 证件类型  | 证件号码   | 补缴原因 | 补缴开始月份 | 补缴结束月份 | 单位补缴金额 | 个人补缴金额 | 补缴合计金额 | 操作     |
| 20170      | 2004  | 胡    | 居民身份证 | 340102 | 未缴   | 201501 | 201501 | 200    |        | (      | 提交修改删除 |
| 第1页/共1页[↓1 | ▶] 确定 | 全部删除 | 批理补缴  | 全部导出   |      |        |        |        |        |        |        |

| 账户管理    | ▶ 交易结果查询 |          |                      |      |        |    |
|---------|----------|----------|----------------------|------|--------|----|
| 变更业务    |          | 交易名称:    | 补缴                   |      |        |    |
| 汇补缴业务   |          | 起始时间:    | 20140101             |      |        |    |
| 账户查询    |          |          | [int]                |      |        |    |
| 变更查询    |          | 流水号:     |                      |      |        |    |
| 公积金缴交查询 |          |          | 查询  重置               |      |        |    |
| 交易结果查询  |          |          |                      |      |        |    |
|         |          |          |                      |      |        |    |
|         | ▶ 查询结果   |          |                      |      |        |    |
|         | 交易名称     | 交易日期     | 流水号                  | 交易结果 | 交易错误信息 | 操作 |
|         | 补缴       | 20170106 | HJBJ2017010600018441 | 执行威功 |        | 详情 |
|         | 补缴       | 20170105 | HJBJ2017010500018341 | 执行成功 |        | 详情 |

### 3.2.2 批量补缴

输入补缴清册→批量导入→批量变更→交易结果查询

1. 输入补缴清册(清册通过下载补缴导入模板)

|                  | E.     | F    |        | н      | 1      | J      | K      |
|------------------|--------|------|--------|--------|--------|--------|--------|
| 序号 个人账号 个人姓名 证件类 | 型 证件号码 | 补缴原因 | 补缴开始月份 | 补缴结束月份 | 单位补缴金额 | 个人补缴金额 | 补缴合计金额 |
| 1 510 · 引 A      | 340111 | 未缴   | 201601 | 201602 | 20.00  | 20.00  | 40.0   |
| 2 510 朱 A        | 340104 | 未缴   | 201601 | 201602 | 20.00  | 20.00  | 40.0   |
|                  |        |      |        |        |        |        |        |
| 又本格式             |        |      |        |        |        |        |        |

2. 批量导入

| 补缴         |           |               |
|------------|-----------|---------------|
| ▶ 请填写补缴信息  |           |               |
| 单笔补缴 批里补缴  |           |               |
| * 补缴人数:    | 2         | ▶ 补缴人数为导入数据总和 |
| * 请上传批里文件: | 补缴.xls 浏览 | 下载补缴导入模板      |
| <          | 批里导入  重置  |               |

#### 3. 批量补缴

| ▶ 补缴清册          |      |      |       |      |      |        |        |        |        |        |        |
|-----------------|------|------|-------|------|------|--------|--------|--------|--------|--------|--------|
| 序号              | 个人账号 | 个人姓名 | 证件类型  | 证件号码 | 补缴原因 | 补缴开始月份 | 补缴结束月份 | 单位补缴金额 | 个人补缴金额 | 补缴合计金额 | 操作     |
| 2017010600      | 510( | 朱    | 居民身份证 | 3401 | 未缴   | 201601 | 201602 | 40     | 20     | 20     | 提交【修改】 |
| 2017010600      | 510( | 张    | 居民身份证 | 3401 | 未缴   | 201601 | 201602 | 40     | 20     | 20     | 提交 修改  |
| 第1页/共1页[(1)] 确定 |      |      |       |      |      |        |        |        |        |        |        |
|                 |      | 全部删除 | 批里补缴  | 全部导出 |      |        |        |        |        |        |        |

4. 交易结果查询

| 账户管理    | ▶ 交易结果查询 |          |                      |      |        |    |
|---------|----------|----------|----------------------|------|--------|----|
| 变更业务    |          | 交易名称:    | 补缴                   |      |        |    |
| 汇补缴业务   |          | 起始时间:    | 20140101 - 20170106  |      |        |    |
| 账户查询    |          |          |                      |      |        |    |
| 变更查询    |          | 渝水号:     |                      |      |        |    |
| 公积金缴交查询 |          |          | 査询 重置                |      |        |    |
| 交易结果查询  |          |          |                      |      |        |    |
|         |          |          |                      |      |        |    |
|         | ▶ 查询结果   |          |                      |      |        |    |
|         | 交易名称     | 交易日期     | 流水号                  | 交易结果 | 交易错误信息 | 操作 |
|         | 补缴       | 20170106 | HJBJ2017010600018443 | 执行成功 |        | 详情 |
|         | 补缴       | 20170106 | HJBJ2017010600018442 | 执行成功 |        | 详情 |

## 3.2 汇补缴未入账查询

#### 功能说明

可查询网厅界面操作的汇补缴,查询补缴审批状态,以及取消汇补缴核定

#### 业务规则

网厅界面操作的汇补缴均可查询

通过补缴状态可了解是否已通过中心审批

汇缴核定应按照月度顺序依次取消

#### 处理流程

查询→缴存撤销

1. 查询,可在审批状态栏查看是否审批通过

| 汇(补)缴未入账查询       |       |               |        |      |             |         |    |              |          |      |      |      |      |      |      |
|------------------|-------|---------------|--------|------|-------------|---------|----|--------------|----------|------|------|------|------|------|------|
| ▶ 请填写查询信息        |       |               |        |      |             |         |    |              |          |      |      |      |      |      |      |
| 是否使              | 用暫存款: | 请选择           |        |      | •           |         |    |              | 汇缴金额:    |      |      |      |      |      |      |
|                  | 支付方式  | 请选择           |        |      |             |         |    |              | 暂存款账户余额: | 111  |      |      |      |      |      |
|                  | 6     | 查询            |        |      |             |         |    |              |          |      |      |      |      |      |      |
|                  |       | $\overline{}$ |        | _    |             |         |    |              |          |      |      |      |      |      |      |
|                  |       |               |        |      |             |         |    |              |          |      |      |      |      |      |      |
| ▶ 查询已核定汇补缴信息     | 3     |               |        |      |             |         |    |              |          |      |      |      |      |      |      |
| 缴交登记号            | 缴有    | 开始月           | 缴存结束月  | 缴存人数 | 缴存金额<br>(元) | 银行收款账号  |    | 银行收款账<br>号名称 | 单位开户行    | 缴交类型 | 付款方式 | 办理渠道 | 审批状态 | -    | 操作   |
| 3401000100170104 | 20    | 01702         | 201702 | 31   | 46856       | 7102050 | 合肥 |              |          | 汇缴   |      | 企业网厅 | N/A  | 确认缴存 | 徽存撤销 |
| 3401000100170110 | 20    | 01703         | 201703 | 36   | 54056       | 7102050 | 合肥 |              |          | 汇缴   |      | 企业网厅 | N/A  | 确认缴存 | 徽存撤销 |
| HJBJ2017011100   |       |               |        | 1    | 100         | 7102050 | 合肥 |              |          | 补缴   |      | 企业网厅 | 通过   | 确认缴存 | 缴存撤销 |
| HJBJ2017011100   |       |               |        | 1    | 200         | 7102050 | 合肥 |              |          | 补缴   |      | 企业网厅 | 不通过  | 确认缴存 | 徽存撤销 |
| HJBJ2017011100   |       |               |        | 1    | 300         | 7102050 | 合肥 |              |          | 补缴   |      | 企业网厅 | 未审批  | 确认缴存 | 缴存撤销 |

#### 2. 缴存撤销

| 查询已核定汇补缴信息     |        |        |      |             |         |    |              |       |      |      |      |      |      |      |
|----------------|--------|--------|------|-------------|---------|----|--------------|-------|------|------|------|------|------|------|
| 缴交登记号          | 缴存开始月  | 缴存结束月  | 缴存人数 | 缴存金额<br>(元) | 银行收款账号  |    | 银行收款账<br>号名称 | 单位开户行 | 缴交类型 | 付款方式 | 办理渠道 | 审批状态 | ŧ    | ≹1F  |
| 34010001001701 | 201702 | 201702 | 31   | 46856       | 7102050 | 合肌 |              |       | 汇缴   |      | 企业网厅 |      | 确认缴存 | 繳存撤销 |
| 34010001001701 | 201703 | 201703 | 34   | 51456       | 7102050 | 合肌 |              |       | 汇缴   |      | 企业网厅 |      | 确认缴存 | 缴存撤销 |
| HJBJ20170106   |        |        | 1    | 200         | 7102050 | 合則 |              |       | 补缴   |      | 企业网厅 | 1    | 确认缴存 | 缴存撤销 |
| HJBJ20170106   |        |        | 2    | 80          | 7102050 | 合肌 |              |       | 补缴   |      | 企业网厅 | 2    | 确认缴存 | 缴存撤销 |

# 4. 交易结果查询

### 功能说明

查询某时间段内单位所有办理业务相关记录及办理状态

| ▶ 交易结果查询 |                 |                           |      |           |       |  |  |  |  |  |  |  |  |
|----------|-----------------|---------------------------|------|-----------|-------|--|--|--|--|--|--|--|--|
| 交易名称:    | 请选择             | <b>泽</b> ・                |      |           |       |  |  |  |  |  |  |  |  |
| 起始时间:    | 20140101 💼 – 20 | 0101 🕅 – 20170109 🕅       |      |           |       |  |  |  |  |  |  |  |  |
| 流水号:     |                 |                           |      |           |       |  |  |  |  |  |  |  |  |
| ▶ 查询结果   | 查询  重置          | •                         |      |           |       |  |  |  |  |  |  |  |  |
| 交易名称     | 交易日期            | 流水号                       | 交易结果 | 交易错误信息    | 操作    |  |  |  |  |  |  |  |  |
| 补缴       | 20170106        | HJBJ2017010600018444      | 执行成功 |           | 详情    |  |  |  |  |  |  |  |  |
| 个人开户     | 20170106        | 101002UNK1508643914951436 | 执行失败 | 读取文件内容为空! | 查看错误  |  |  |  |  |  |  |  |  |
| 补缴       | 20170106        | HJBJ2017010600018443      | 执行成功 |           | 详情    |  |  |  |  |  |  |  |  |
| 补缴       | 20170106        | HJBJ2017010600018442      | 执行成功 |           | 详情    |  |  |  |  |  |  |  |  |
| 补缴       | 20170106        | HJBJ2017010600018441      | 执行成功 |           | (  详情 |  |  |  |  |  |  |  |  |